# 手牵手图书馆 UKey 使用说明书

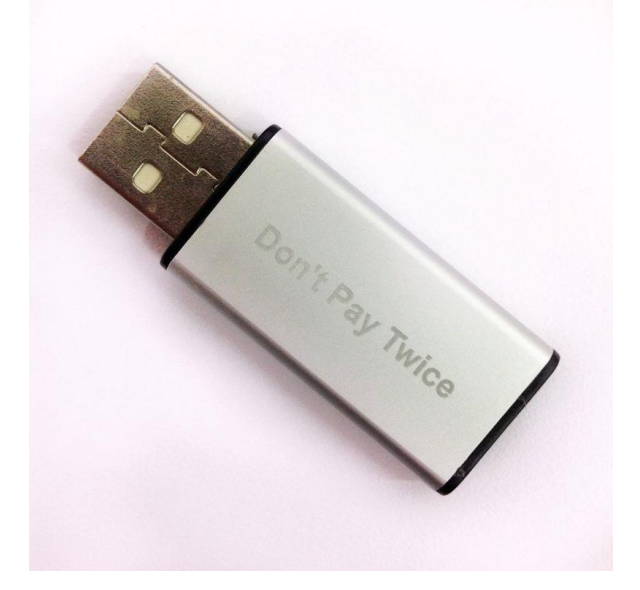

目录:

- 一、 设备连接电脑
- 二、 如何启动 UKey 服务
- 三、 如何激活图书馆使用资格
- 四、 64 位系统使用指南

## 一、 设备连接电脑

将 UKey 插入电脑的 USB 接口

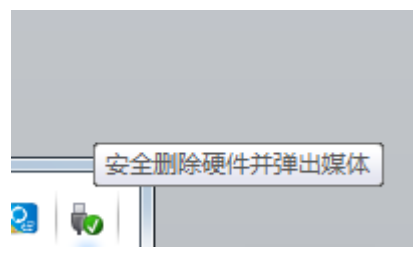

此时,电脑右下角会显示有新设备接入。如插入 UKey 后长时间无弹出任何新设备。请 更换 USB 口插入尝试。

## 二、 如何启动 UKey 服务

1、插入 UKey 后,电脑会弹出自动播放提示框,点击"启动 Webac UKey"。

| 3 自动播放                         | - • × |
|--------------------------------|-------|
| CD 驱动器 (H:) UKey 🕅<br>制        | 财站访问控 |
| 🔲 始终为 软件和游戏 执行此操作:             |       |
| 从媒体安装或运行程序                     |       |
| 自动 Webac UKey<br>未指定发布者        |       |
| 常规 选项                          |       |
| 月开文件夹以查看文件<br>使用 Windows 资源管理器 |       |
| 在"控制面板"中查看更多"自动播放              | ("选项  |

**2、**点击后,在桌面右下角会出现图中红框里的图标。此时,手牵手图书馆已可以通过你的电脑使用了。

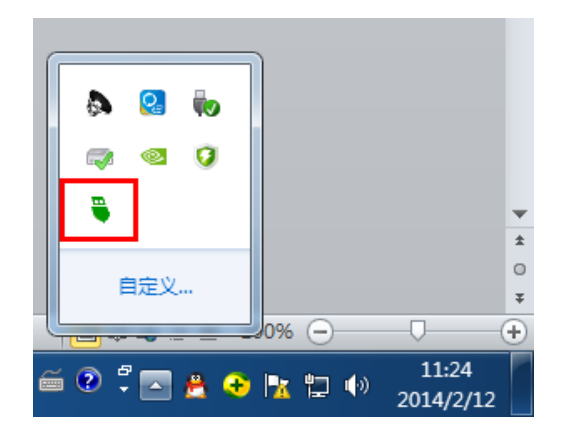

(注:如电脑没有主动弹出第1步提示框的情况下。请按一下步骤操作)

1、进入计算机

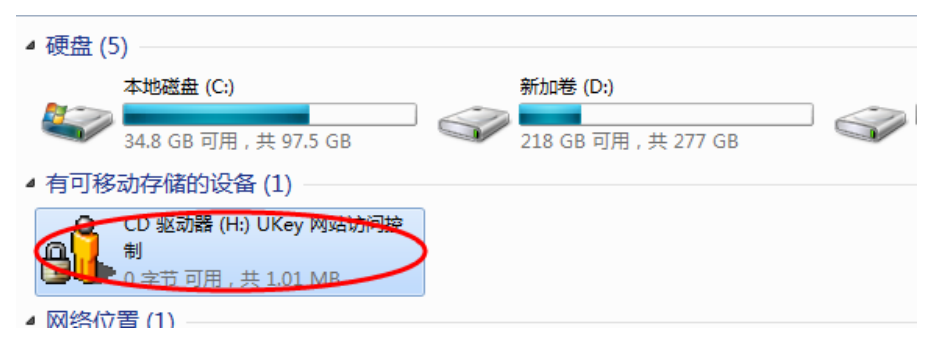

#### 2、右键,打开 UKey 驱动器。

| 🔐 🕨 计算机  | ▶ CD 驱动器 (H:) UKey 网站访问控制  | •               |      | <b>▼ <sup>4</sup>9</b> 搜索 |  |  |
|----------|----------------------------|-----------------|------|---------------------------|--|--|
| 刻录到光盘    |                            |                 |      |                           |  |  |
| ŧ        | 名称                         | 修改日期            | 类型   | 大小                        |  |  |
| ŧ        | ▲ 光盘中当前包含的文件 (4) -         |                 |      |                           |  |  |
| ۵        | 퉬 Webac                    | 2012/6/13 21:55 | 文件夹  |                           |  |  |
| T访问的位置   | 🗿 Autorun                  | 2011/3/9 17:40  | 安装信息 | 1 KB                      |  |  |
|          | 🍓 Webac 服务程序安装             | 2011/4/22 23:20 | 应用程序 | 25 KB                     |  |  |
|          | 🏭 Webac 启动程序               | 2011/4/22 23:20 | 应用程序 | 24 KB                     |  |  |
| ps       |                            |                 |      |                           |  |  |
| 1.影视库    |                            |                 |      |                           |  |  |
| 页        |                            |                 |      |                           |  |  |
| ÷        |                            |                 |      |                           |  |  |
| <u>#</u> |                            |                 |      |                           |  |  |
| 3、双击 \   | 3、双击 Webac 启动程序。便可启动图书馆程序。 |                 |      |                           |  |  |

## 三、 如何激活图书馆使用资格

1、鼠标右键单击电脑右下方的 UKey 图标,选择浏览器,出现的浏览器种类 即当前使用的电脑里安装的所有浏览器。如果系统是 32 位的,建议选择 Internet Explorer。

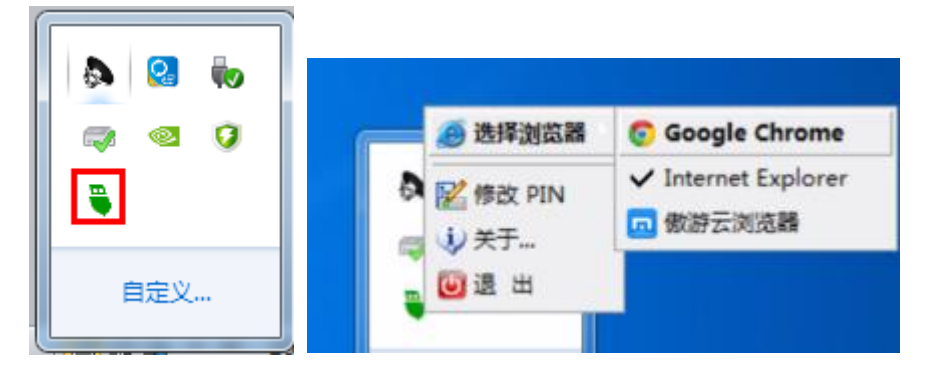

2、打开浏览器,进入手牵手全媒体首页(<u>www.91sqs.com</u>)

|                                                                        | ☆ 📀 ≡      |
|------------------------------------------------------------------------|------------|
| 季季手#Tent.com<br>医学全媒体 <sub>把反可能</sub>                                  |            |
| При При При При При При При При При При                                |            |
|                                                                        |            |
| 道《 <u>外天学是一种学校生生</u> 的学校出现)<br>《建建生社学校文书上的学校生活》<br>《生命就行生行意志》现代的       | <b>@</b> : |
| 000PFRGH720152013 2010日 2015年1日 王永平明室 ( <u>北京市町</u><br>2015日第10014527時 |            |
|                                                                        |            |

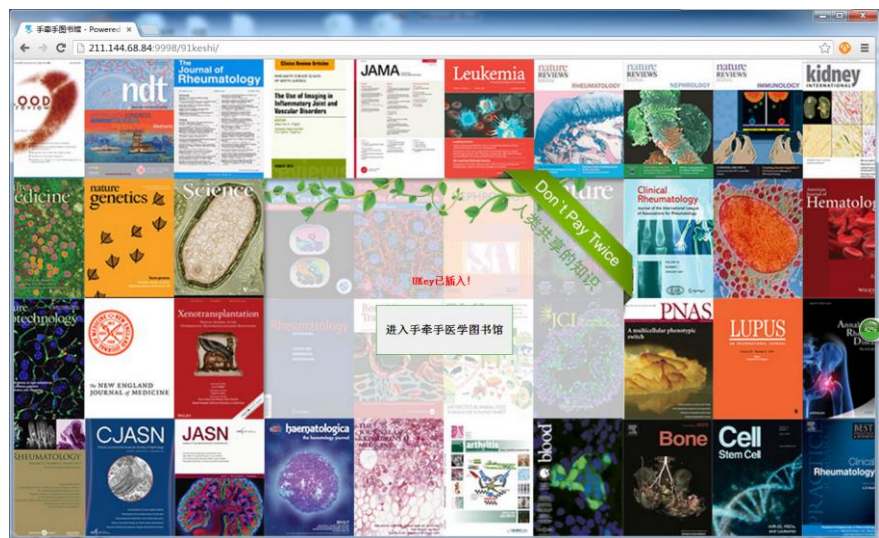

#### 3、点击图书馆图标,进入到手牵手图书馆

4、单击中间"进入手牵手医学图书馆"按钮,第一次使用 PIN 码为: 1234。

| Password | 请输入您的用户 PIN 码          |
|----------|------------------------|
|          | 只剩 5 次验证机会。<br>确 定 取 消 |

5、系验证成功后,系统提示进行激活。

| 0 211.144.68.84:9998 上的网页显示: | ×          |
|------------------------------|------------|
| 您的UKey还未被激活,是否激活?            |            |
|                              | BRANK      |
|                              | <b>耿</b> ) |

6、在激活框内输入您的信息,包括姓名、医院、科室、职称、地区、邮箱、手机。 (为了更好的进行后期维护和提升用户体验,请准确详细您的详细)

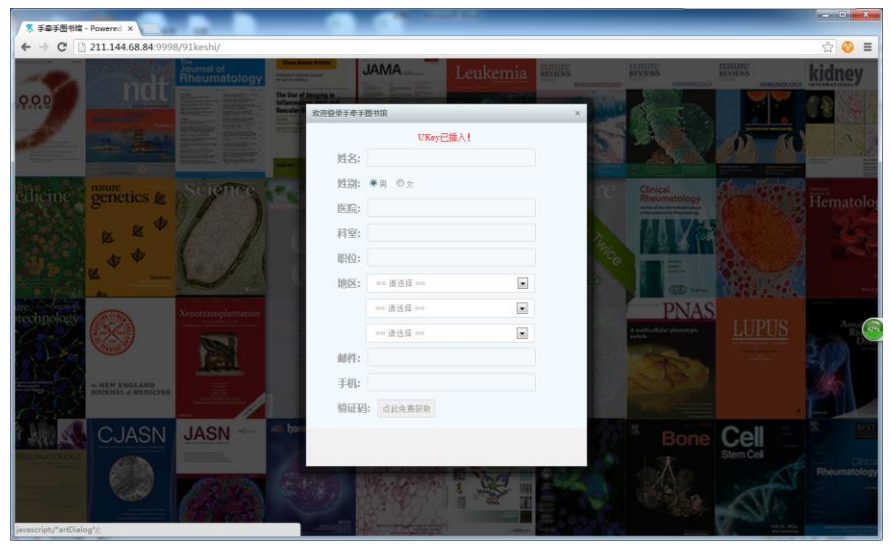

**7**、准备填写手机号码,用于收取短信验证码。填写完毕后,单击"点击免费获取"按钮。系统会自动将 6 位验证码发送至您的手机上。

|     | 请完善你的信息        |  |
|-----|----------------|--|
| 姓名: | 手牵手全媒体         |  |
| 姓别: | ●男 ◎女          |  |
| 医院: | 手牵手            |  |
| 科室: | 手牵手            |  |
| 职位: | 图书馆            |  |
| 地区: | 上海             |  |
|     | 上海             |  |
|     | 浦东新区           |  |
| 邮件: | ck@91sqs.com   |  |
| 手机: | 1381-005-1102- |  |
| 哈证码 | : 点此免费获取       |  |

(由于各地区手机运营商不同,造成目前部分地区收取短信延时或者无法接收到系统短 信验证的情况。

故我们做了一个小提示,在您点击获取验证的时候,会有短暂的 5 秒左右时间。 在输入框的上方,出现 6 位验证码。可以记住后,输入到验证码框内。 如没及时记下,可以过一分钟后,再次点击获取。)

| 欢迎登录手牵手 | 图书馆                   | × |
|---------|-----------------------|---|
|         | 557785                |   |
| 姓名:     | 手牵手全媒体                |   |
| 姓别:     | ◉男 ◎女                 |   |
| 医院:     | 手牵手                   |   |
| 科室:     | 手牵手                   |   |
| 职位:     | 图书馆                   |   |
| 地区:     | 上海                    |   |
|         | 上海                    |   |
|         | 浦东新区                  |   |
| 邮件:     | ck@91sqs.com          |   |
| 手机:     | 13816054103           |   |
| 验证码     | : 6位数字 (56)秒后可重新获取 验证 |   |
|         |                       |   |

| 欢迎登录手牵手 | 图书馆                                   | × |
|---------|---------------------------------------|---|
|         | 恭喜你验证通过,激活后进入                         |   |
| 姓名:     | 手牵手全媒体                                |   |
| 姓别:     | ●男 ◎女                                 |   |
| 医院:     | 手牵手                                   |   |
| 科室:     | 手牵手                                   |   |
| 职位:     | 图书馆                                   |   |
| 地区:     | 上海                                    |   |
|         | 上海                                    |   |
|         | 浦东新区                                  |   |
| 邮件:     | ck@91sqs.com                          |   |
| 手机:     | 138                                   |   |
| 验证码     | 557785         (23)秒后可重新获取         验证 |   |
|         | 激活                                    |   |
|         |                                       |   |

验证成功后,点击激活按钮。即可完成激活操作。 进入到手牵手医学图书馆。

| ● 手豪手图书馆 - Powered ×              |                                           | and the second second sec | and the state of the local                                 |                                |       |
|-----------------------------------|-------------------------------------------|----------------------------------------------------------------------------------------------------|------------------------------------------------------------|--------------------------------|-------|
| ← → C 211.144.68.84:9998          | 3/91keshi/index.php/Magazine,             | /index                                                                                                    |                                                            |                                | ☆ 📀 🔳 |
| 找科室                               | 问医生   医学百科   博客   杂志 🛛 📲 文商               | ()更新日程                                                                                                    | 个人登录 注                                                     | 册│科室登录│收藏│返回主页│个人设置 ▼          | A     |
| 2                                 | 医学图书馆<br>Medical Library                  | <del>法显示</del> 按文章显示                                                                                                    |                                                            | 捜索へ高级捜索                        |       |
| 综合                                | 类 风湿病 肾脏病                                 | 免疫学移植                                                                                                    | 血液学 其他 2013A                                               | ler                            |       |
| -<br>                             | で で た の た の た の た の た の た の た の た の た の   | THE LANCET<br>· · · · · · · · · · · · · · · · · · ·                                                                                                     | Rature<br>BinDirisasion<br>Rature                          | Cell<br>SimQF:31.057           | •     |
| で見<br>調<br>avascript/*arDialoa*/: | Science<br>Stiple王子131.027<br>BML Minimum | JANA: Journal of the<br>American Medical<br>\$44(E)\$7:29.978                                                                                                    | Stem Cel<br>united for Cell<br>定記 Stem Cell<br>発揮日子:25:315 | Nature Medicine<br>影响因子:22.864 |       |

## 四、64 位系统使用指南

如您电脑是 64 位操作系统。建议安装 Google Chrome 浏览器 (下载地址: <u>http://www.google.com.hk/intl/zh-CN/chrome/browser/</u>) 下载安装后,打开 Chrome 浏览器

#### 1、点击右上方的工具按钮

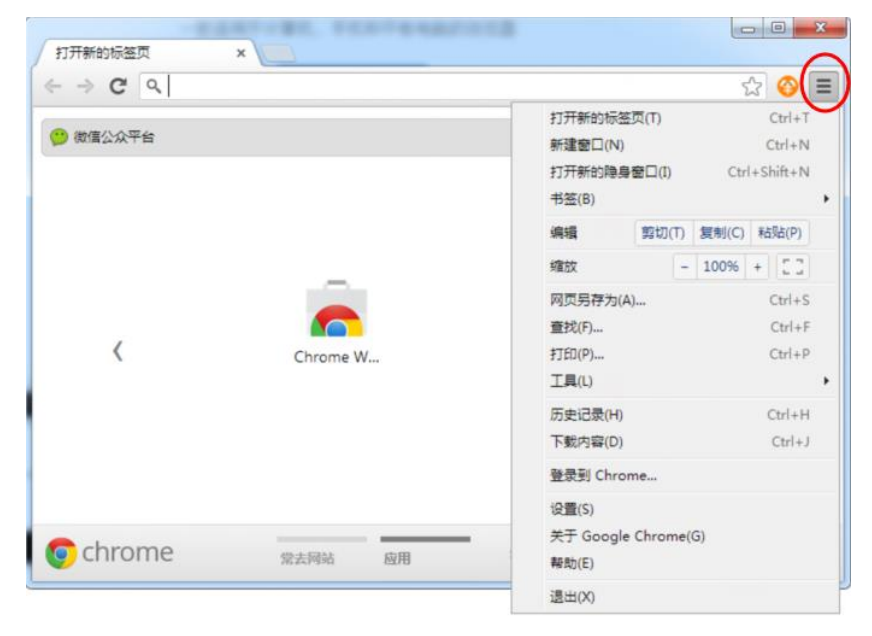

| 打开新的标签页(T) Ctrl+T<br>新建窗口(N) Ctrl+N<br>打开新的隐身窗口() Ctrl+Shift+N<br>书签(B) ・<br>端織 剪切(T) 复制(C) 粘贴(P)<br>缩放 - 100% + []]<br>焖页月存为(A) Ctrl+S<br>查找(F) Ctrl+S<br>查找(F) Ctrl+S<br>查找(F) Ctrl+F<br>打印(P) Ctrl+F<br>打印(P) Ctrl+P<br><b>工具(L</b> ・ 创建应用快速方式(S)<br><b>丁羅恒序(E)</b><br><b>丁</b> 羅竹亭(E)<br>「一 「一 一 一 一 一 一 一 一 一 一 一 一 一 一 一 一 一 一                                                                                                     |                          | _ | 5                              |   |
|----------------------------------------------------------------------------------------------------|--------------------------|---|--------------------------------|---|
| 新建窗口(N)       Ctrl+N         打开新的隐身窗口()       Ctrl+Shift+N         书签(B)       ()         端酸       -         ////////////////////////////////////                                                                                                    | 打开新的标签页(T) Ctrl+T        |   |                                |   |
| 打开新的隐身窗口()       Ctrl+Shift+N         书签(B)       ・         端嶺       剪切(T)       复制(C)       粘贴(P)         ////////////////////////////////////                                                                                                    | 新建窗口(N) Ctrl+N           |   |                                |   |
|                                                                                                    | 打开新的隐身窗口(I) Ctrl+Shift+N |   |                                |   |
| 編編 剪切(T) 复制(C) 粘贴(P)<br>缩放 - 100% + []]                                                                                                    | 书签(B)                    | ۲ |                                |   |
| 缩放       -       100% +       C:rl         网页另存为(A)       Ctrl+S         童戎(F)       Ctrl+S         黄戎(P)       Ctrl+F         打印(P)       Ctrl+P         丁具(L)       )       创建应用快速方式(S)         历史记录(H)       Ctrl+H         下載內容(D)       Ctrl+J         優景到 Chrome       「方展程序(E)         设置(S)       (Ctrl+Shift+Del)         按告问题(R)       編码(E)         報助(E)       (Ctrl+U)         退出(X)       JavaScript 控制台(J)                                     | 编辑 剪切(T) 复制(C) 粘贴(P)     |   |                                |   |
| 网页另存为(A)         Ctrl+S           童找(F)         Ctrl+F           打印(P)         Ctrl+F           丁印(P)         Ctrl+P           「東(L)         創建应用快速方式(S)           历史记录(H)         Ctrl+H           「東管字(E)         「最管理器(T)           登录到 Chrome         「提告问题(R)           设置(S)         提告问题(R)           关于 Google Chrome(G)         編码(E)           報助(E)         重看源代码(O)         Ctrl+U           現出(X)         JavaScript 控制台(J)         Ctrl+Shift+I | 缩放 - 100% + []]          |   |                                |   |
| 查找(P)         Ctrl+F         打印(P)         Ctrl+D           Other P             T具(L)           创建应用快速方式(S)             历史记录(H)         Ctrl+H <b>扩展程序(E)</b> 万载力容(D)         Ctrl+J <b>扩展程序(E)</b> 投電(D)           Ctrl+B             设置(S)           任告问题(R)             按于 Google Chrome(G)           编码(E)             帮助(E)           查看源代码(O)         Ctrl+U             退出(X)           JavaScript 控制台(J)         Ctrl+Shift+I                         | 网页另存为(A) Ctrl+S          |   |                                |   |
| 打印(P)     Ctrl+P       工具(L)     创建应用快速方式(S)       历史记录(H)     Ctrl+H       下载内容(D)     Ctrl+J       登录到 Chrome     扩展程序(E)       设置(S)     技告问题(R)       关于 Google Chrome(G)     編码(E)       帮助(E)     查看源代码(O)       退出(X)     Ctrl+J                                                                                                    | 查找(F) Ctrl+F             |   |                                |   |
| 工具(L)     创建应用快捷方式(S)       历史记录(H)     Ctrl+H       下航内容(D)     Ctrl+J       登录到 Chrome     任务管理器(T)       设置(S)     报告问题(R)       关于 Google Chrome(G)     編码(E)       帮助(E)     查看源代码(O)     Ctrl+U       退出(X)     开发者工具(D)     Ctrl+Shift+I                                                                                                    | ቻፓ£□(P) Ctrl+P           |   |                                | _ |
| 历史记录(H)     Ctrl+H     扩展程序(E)       下載內容(D)     Ctrl+J     任务管理器(T)     Shift+Esc       登录到 Chrome     请除浏览数据(C)     Ctrl+Shift+Del       设置(S)     报告问题(R)     振码(E)       帮助(E)     查看源代码(O)     Ctrl+U       退出(X)     开发者工具(D)     Ctrl+Shift+I       JavaScript 控制台(J)     Ctrl+Shift+J                                                                                                    | 工具(L)                    | ۲ | 创建应用快捷方式(S)                    |   |
| 下載内容(D)     Ctrl+J     任务管理器(T)     Shift+Esc       登录到 Chrome     清除浏览数据(C)     Ctrl+Shift+Del       设置(S)     报告问题(R)       关于 Google Chrome(G)     编码(E)       帮助(E)     查看源代码(O)       记出(X)     Ctrl+Shift+I       JavaScript 控制台(J)     Ctrl+Shift+J                                                                                                    | 历史记录(H) Ctrl+H           |   | 扩展程序(E)                        | ٦ |
| 登录到 Chrome     清除浏览数据(C)     Ctrl+Shift+Del       设置(S)     报告问题(R)       关于 Google Chrome(G)     编码(E)     >       帮助(E)     查看源代码(O)     Ctrl+U       退出(X)     开发者工具(D)     Ctrl+Shift+I       JavaScript 控制台(J)     Ctrl+Shift+J                                                                                                    | 下载内容(D) Ctrl+J           |   | 任务管理器(T) Shift+Esc             | 7 |
| 设置(S)<br>关于 Google Chrome(G)<br>帮助(E) 查看源代码(O) Ctrl+U<br>退出(X) 开发者工具(D) Ctrl+Shift+I<br>JavaScript 控制台(J) Ctrl+Shift+J                                                                                                    | 登录到 Chrome               |   | 清除浏览数据(C) Ctrl+Shift+Del       |   |
| 关于 Google Chrome(G)     编码(E)     →       帮助(E)     查看源代码(O)     Ctrl+U       退出(X)     开发者工具(D)     Ctrl+Shift+I       JavaScript 控制台(J)     Ctrl+Shift+J                                                                                                    | 设置(S)                    |   | 报告问题(R)                        |   |
| 帮助(E)         查看源代码(O)         Ctrl+U           退出(X)         开发者工具(D)         Ctrl+Shift+I           JavaScript 控制台(J)         Ctrl+Shift+J                                                                                                    | 关于 Google Chrome(G)      |   | 编码(E) ▶                        |   |
| 退出(X) 开发者工具(D) Ctrl+Shift+I<br>JavaScript 控制台(J) Ctrl+Shift+J                                                                                                    | 帮助(E)                    |   | 查看源代码(O) Ctrl+U                |   |
| JavaScript 控制台(J) Ctrl+Shift+J                                                                                                    | 退出(X)                    |   | 开发者工具(D) Ctrl+Shift+I          |   |
|                                                                                                    |                          | - | JavaScript 控制台(J) Ctrl+Shift+J |   |

- • × -▶ 扩展程序 ×  $\leftarrow \Rightarrow \mathbf{C}$  C chrome://extensions ☆ = Chrome 扩展程序 □ 开发者模式 历史记录 扩展程序 **啊哦,您没有任何扩展程序:(** 要改为<u>浏览该程序库</u>吗? 设置 帮助
- 2、选择"工具"——"扩展程序",进入到扩展程序界面

3、同时,打开计算机,右键"打开"UKey 驱动器

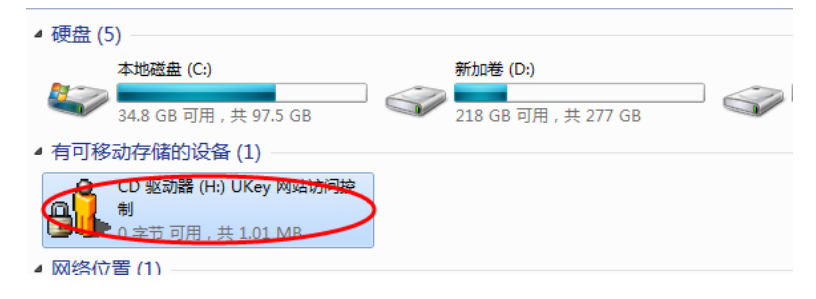

### 打开"Webac"文件夹——"Firefox"文件夹

| יצוישר           | DZIKA HI 70J    | 天主   | X(1)  |
|------------------|-----------------|------|-------|
| ▲ 光盘中当前包含的文件 (4) |                 |      |       |
| 🐌 Webac          | 2012/6/13 21:55 | 文件夹  |       |
| 🔃 Autorun        | 2011/3/9 17:40  | 安装信息 | 1 KB  |
| 🍓 Webac 服务程序安装   | 2011/4/22 23:20 | 应用程序 | 25 KB |
| 🎒 Webac 启动程序     | 2011/4/22 23:20 | 应用程序 | 24 KB |
|                  |                 |      |       |

| 光盘中当前包含的文件 (9) — |                 |        |        |
|------------------|-----------------|--------|--------|
| 📕 Firefox        | 2012/6/13 21:55 | 文件夹    |        |
| 📰 Passbay        | 2010/4/28 11:28 | 配置设置   | 1 KB   |
| 🔒 pbdsvc         | 2009/8/5 8:27   | 应用程序   | 86 KB  |
| 🚳 psaapi.dll     | 2011/3/26 17:16 | 应用程序扩展 | 133 KB |
| Nadev.dll        | 2011/11/1 12:42 | 应用程序扩展 | 177 KB |
| Settings         | 2012/6/13 21:57 | 配置设置   | 1 KB   |
| 🆺 ukeyloader     | 2011/5/29 17:29 | 应用程序   | 30 KB  |
| 🚳 webac.dll      | 2012/6/13 20:32 | 应用程序扩展 | 122 KB |
| 🍓 webac          | 2012/4/25 3:04  | 应用程序   | 181 KB |
|                  |                 |        |        |

4、讲此文件夹下的"psachrome.crx"文件,拖动到先前打开的 Chrome 浏览器扩展程序的界面上

| Chrome                   | 扩展程序                                    |                                         | • CD 驅动器 (H) UKey 网站访问控制 •                                                                                                    | Webac + Firefox + |                                                                                     | • 4 IBE Firefox                               | (Carlins Inter                                                                                                    |
|--------------------------|-----------------------------------------|-----------------------------------------|----------------------------------------------------------------------------------------------------|-------------------|-------------------------------------------------------------------------------------|-----------------------------------------------|----------------------------------------------------------------------------------------------------|
| 历史记录                     |                                         | isia • sigence                          |                                                                                                    |                   |                                                                                     |                                               | S. 0 0                                                                                                    |
| <b>7 周信卒</b><br>公理<br>知む | HEE, 552946997 HEES -( #20702201525354) | · () · () · () · () · () · () · () · () | 会か<br>・ 米塗中市局和高的文件 (6)<br>・ 小空中の<br>・ 小空中の<br>・ 小空から<br>・ 小空から<br>・ 小<br>・ 小<br>・ 小<br>・ 小<br>・ 小<br>・ 小<br>・ 小<br>・ 小 | 998:EM            | 単型<br>2.2代表<br>MARGEST 22件<br>607 22年<br>607 22年<br>657 22件<br>5.5649年 5.669年 7.21日 | 433<br>100<br>040<br>040<br>002<br>002<br>002 | Contraction of the second second seco |

5、点击弹出的添加框,单击"添加"按钮后,完成 64 位操作系统下 chrome 浏览器的 设置。

| 😨 确认新增扩展程序                                                      | ×   |
|-----------------------------------------------------------------|-----|
| 要添加"Passbay UKey"吗?<br>该程序可以:<br>•访问您在所有网站上的数据<br>•访问您的标签页和浏览活动 | r b |
| 添加                                                              | 取消  |

£

Passbay UKey已添加到 Chrome 浏览器。 × 点击该图标,即可使用此扩展程序。 您可以通过点击"工具"菜单中的"扩展程序",管 理您的扩展程序。

登录 Chrome 在您的所有设备上使用此扩展程序并共享历史记录和其他 Chrome 设置。